## **Sterrenregen**

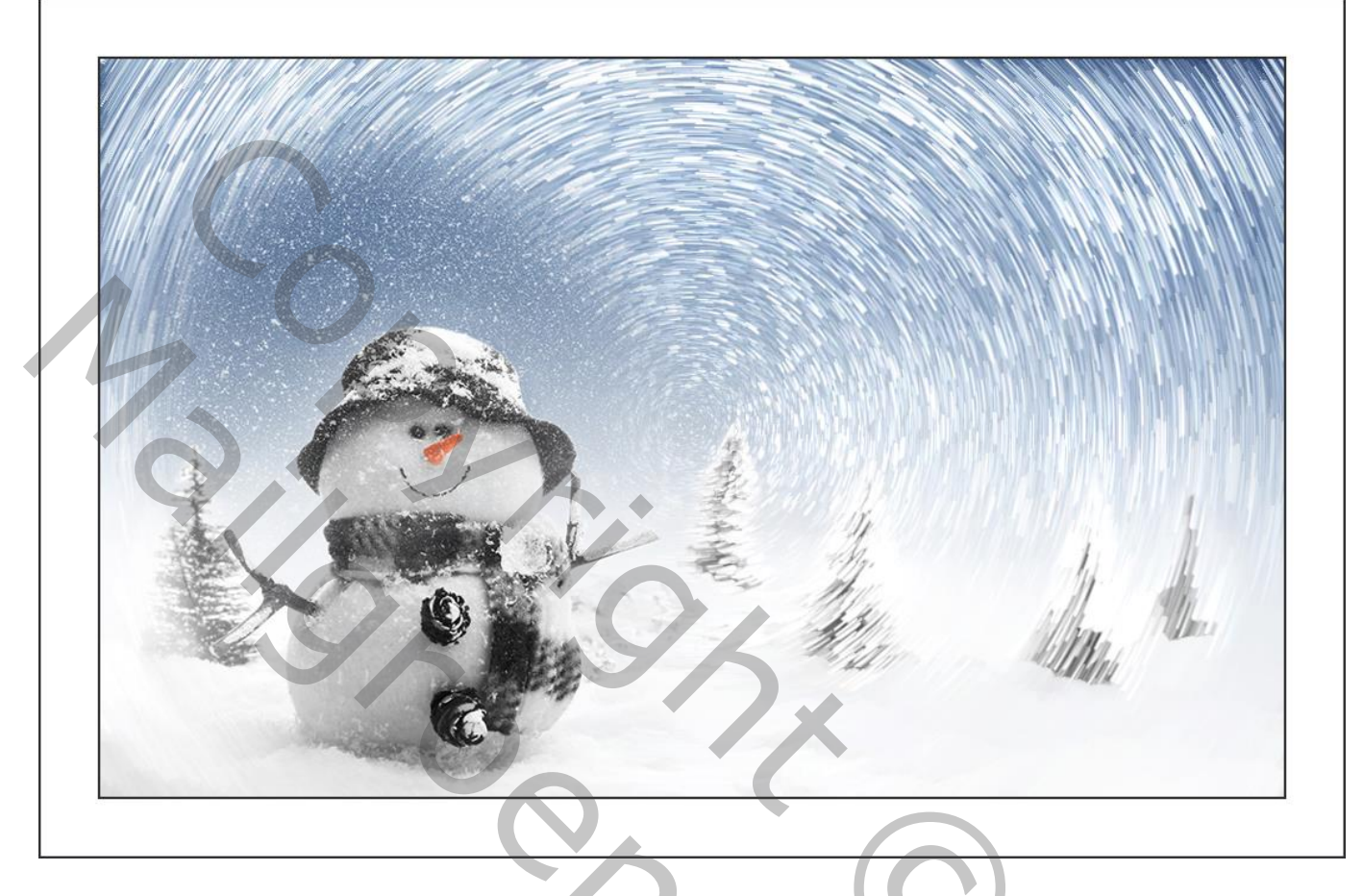

<u>Nodig</u> : afbeelding naar keuze.

1 – Open je afbeelding; zet breedte op 1000 pixels (Afbeelding → Afbeeldingsgrootte). Afbeelding → Dupliceren.

Het effect wordt toegepast op deze kopie afbeelding.

2 - Palet Handelingen; Laad de handeling 'Sterrenregen' :

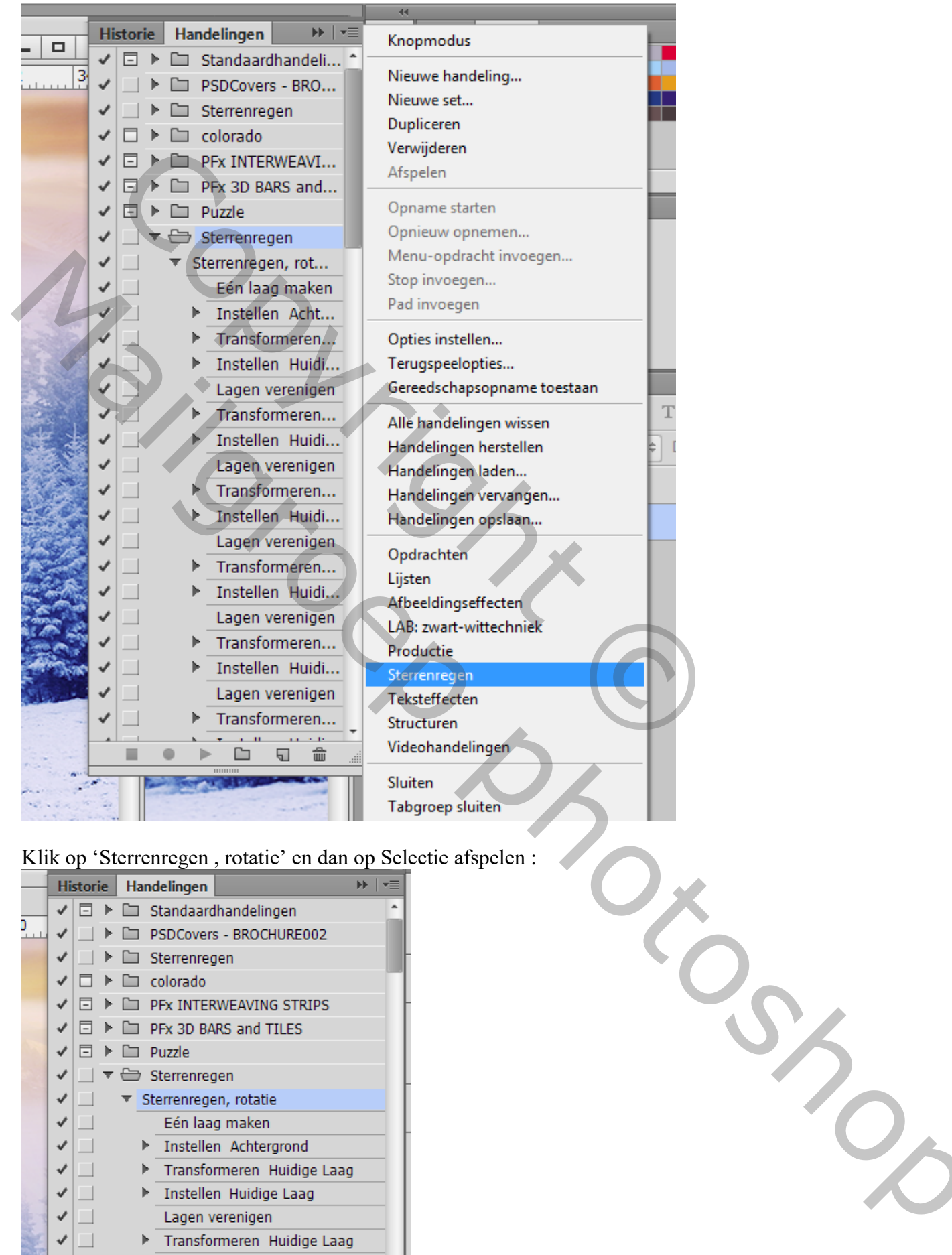

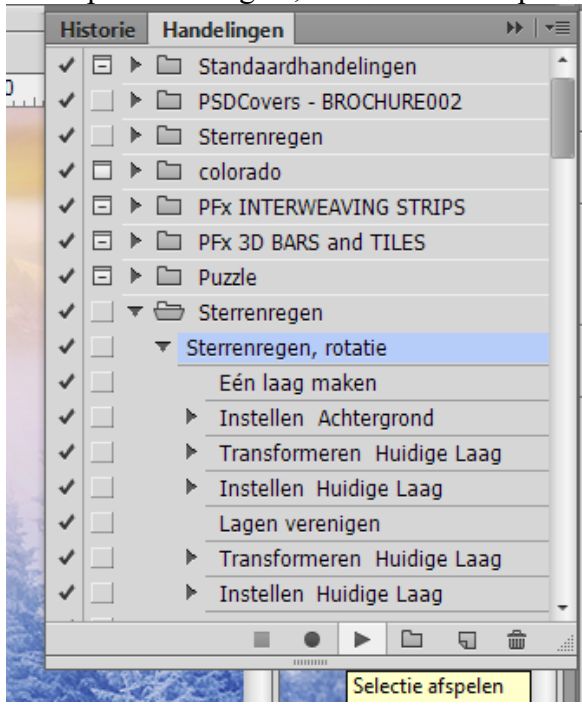

## Je bekomt ongeveer onderstaand effect :

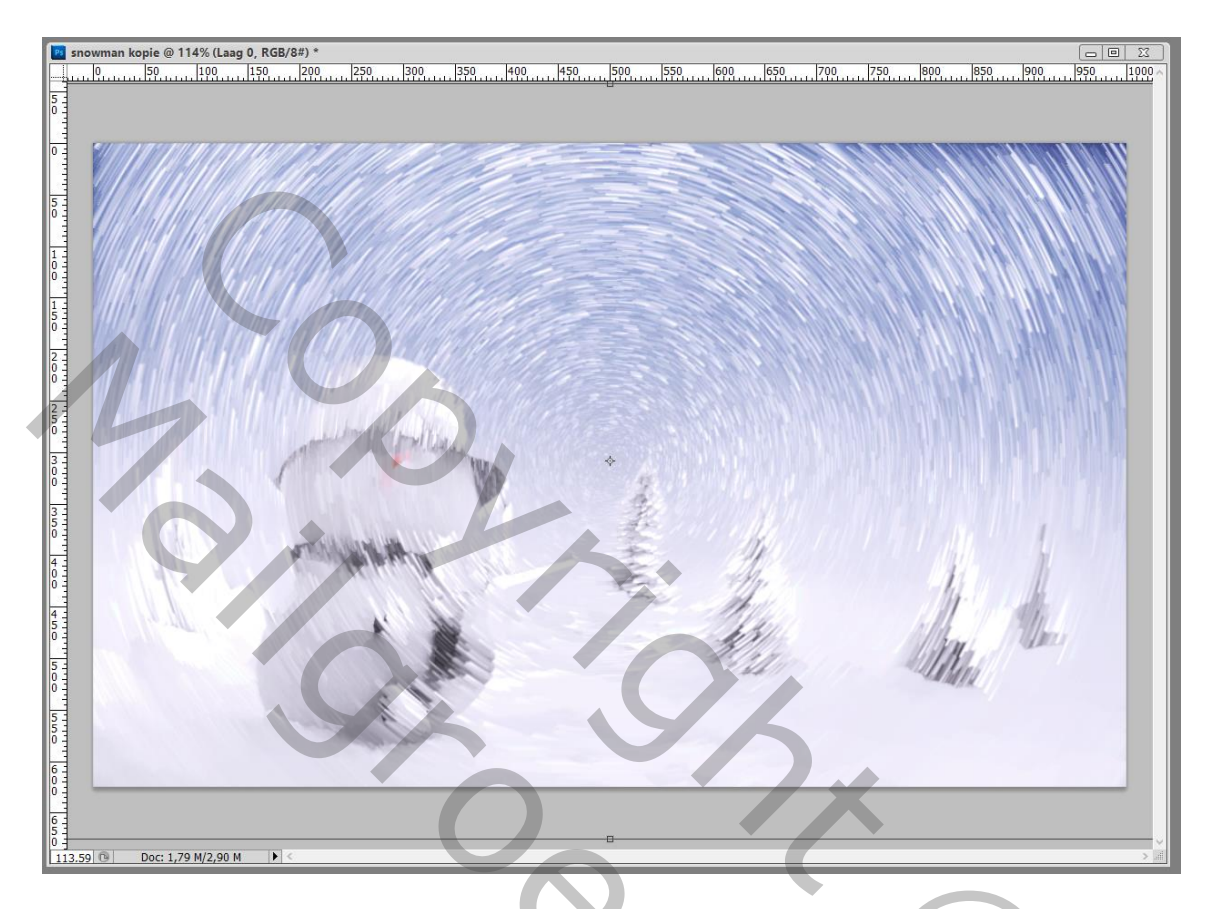

3 – De afbeelding waarvan je de grootte aangepast hebt kopieer en plak je boven de kopie afbeelding waarop we zojuist de filter toegepast hebben.

4 – Selectie trekken op het deel dat je wenst te behouden ; Lasso gereedschap, doezelaar = 30 pixels :

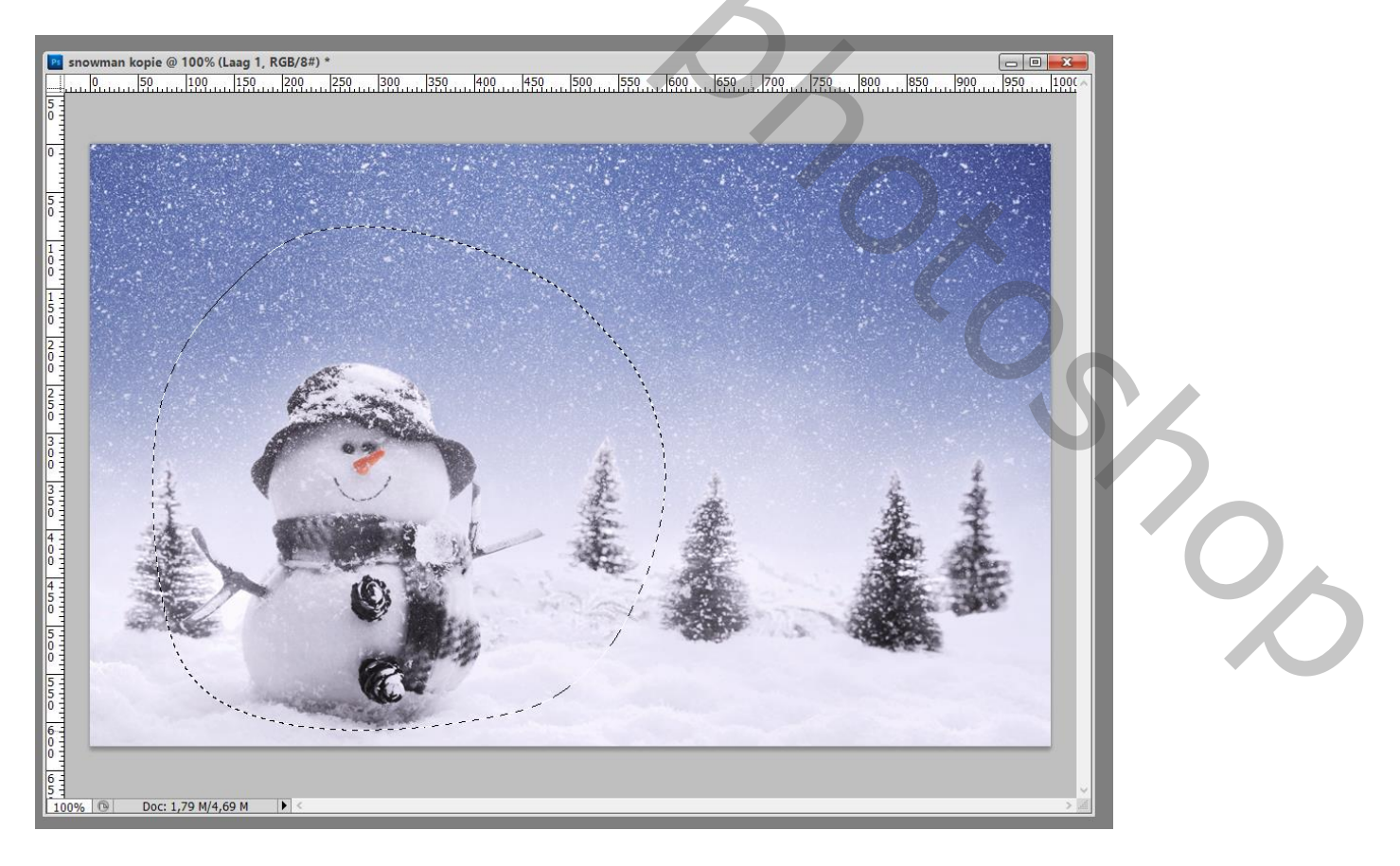

## 5 – Selectie omkeren; delete toets aanklikken en deselecteren (CTRL + D).

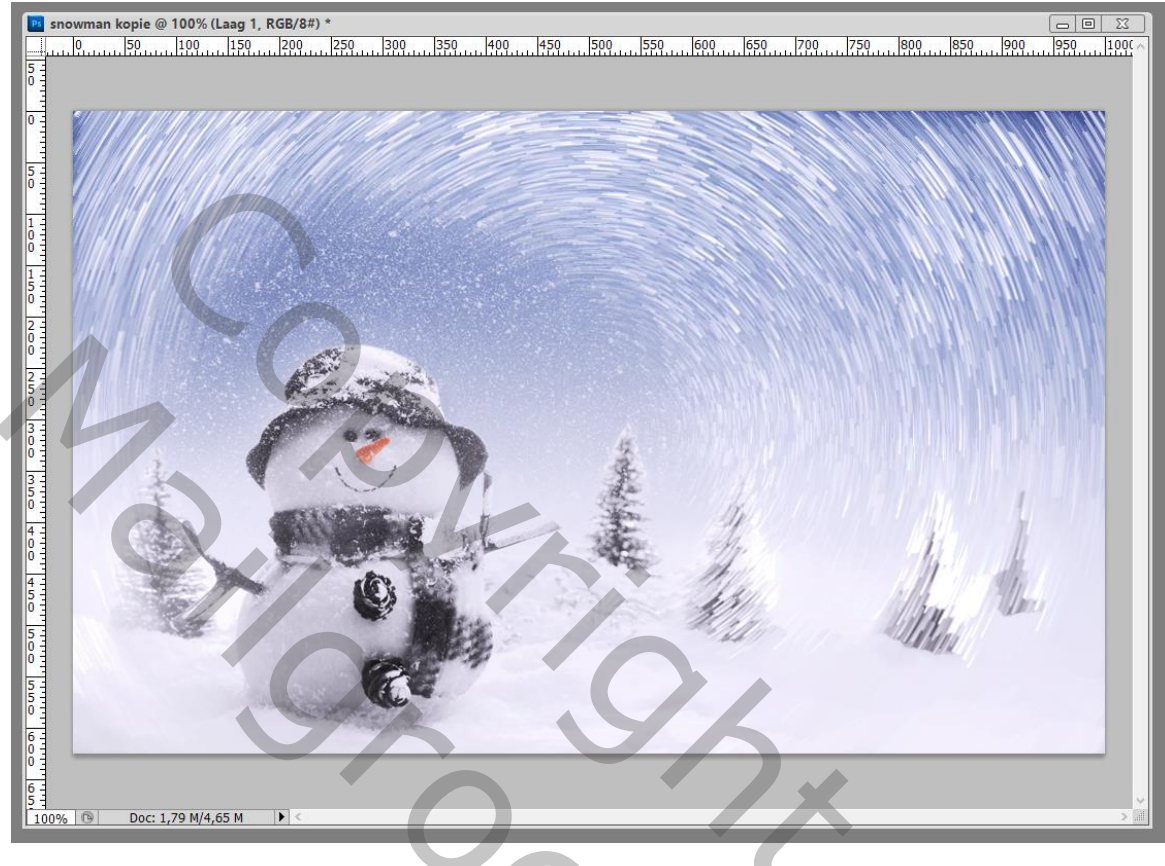

6 – De beide lagen samenvoegen

7 - Laag → Nieuw → Achtergrond uit laag.
Alles selecteren (CTRL + A).
Bewerken → Omlijnen : 1 - 2 pixel, binnen ; kleur naar keuze.
Deselecteren (CTRL + D).

| 📴 snowman kopie @ 100% (RGB/8#) * |   |
|-----------------------------------|---|
|                                   |   |
|                                   |   |
|                                   |   |
|                                   |   |
|                                   |   |
|                                   |   |
|                                   |   |
|                                   |   |
|                                   |   |
| 2                                 |   |
|                                   |   |
|                                   |   |
|                                   | 6 |
|                                   |   |
|                                   |   |
| 0<br>0<br>0                       |   |
|                                   |   |
|                                   |   |
| 45 Annuleren                      |   |
|                                   |   |
|                                   |   |
| Binnen O Midden O Buiten          |   |
| 0vervloeien                       |   |
| 6 Modus: Normaal                  |   |
| 0 Dekking: 100 %                  |   |
| 6 Transparantie behouden          |   |
| 100% 🕲 Doc: 1,79 M/1,79 M 🕨 <     |   |

8 – Afbeelding  $\rightarrow$  Canvasgrootte : vink Relatief aan, breedte = hoogte = 100 pixels; kies wit als kleur voor de canvasuitbreiding.

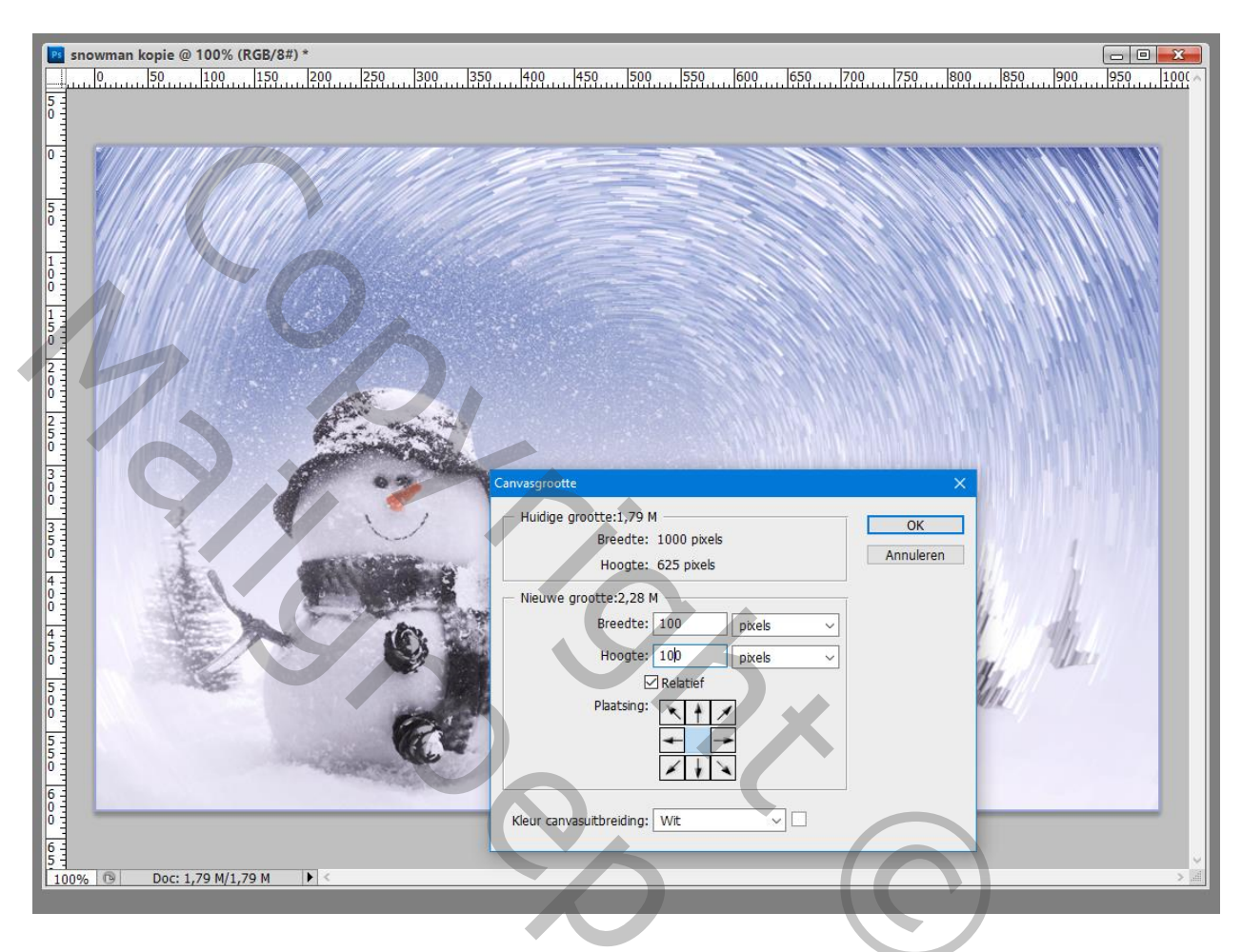

9 - Alles selecteren (CTRL + A).

Bewerken  $\rightarrow$  Omlijnen : 1 – 2 pixel, binnen ; kleur naar keuze. Deselecteren (CTRL + D).

10 – Sla je werk op als psd bestand om te bewaren en als Jpeg voor op het Web.